## **BDO eADA Enrollment – Website**

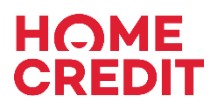

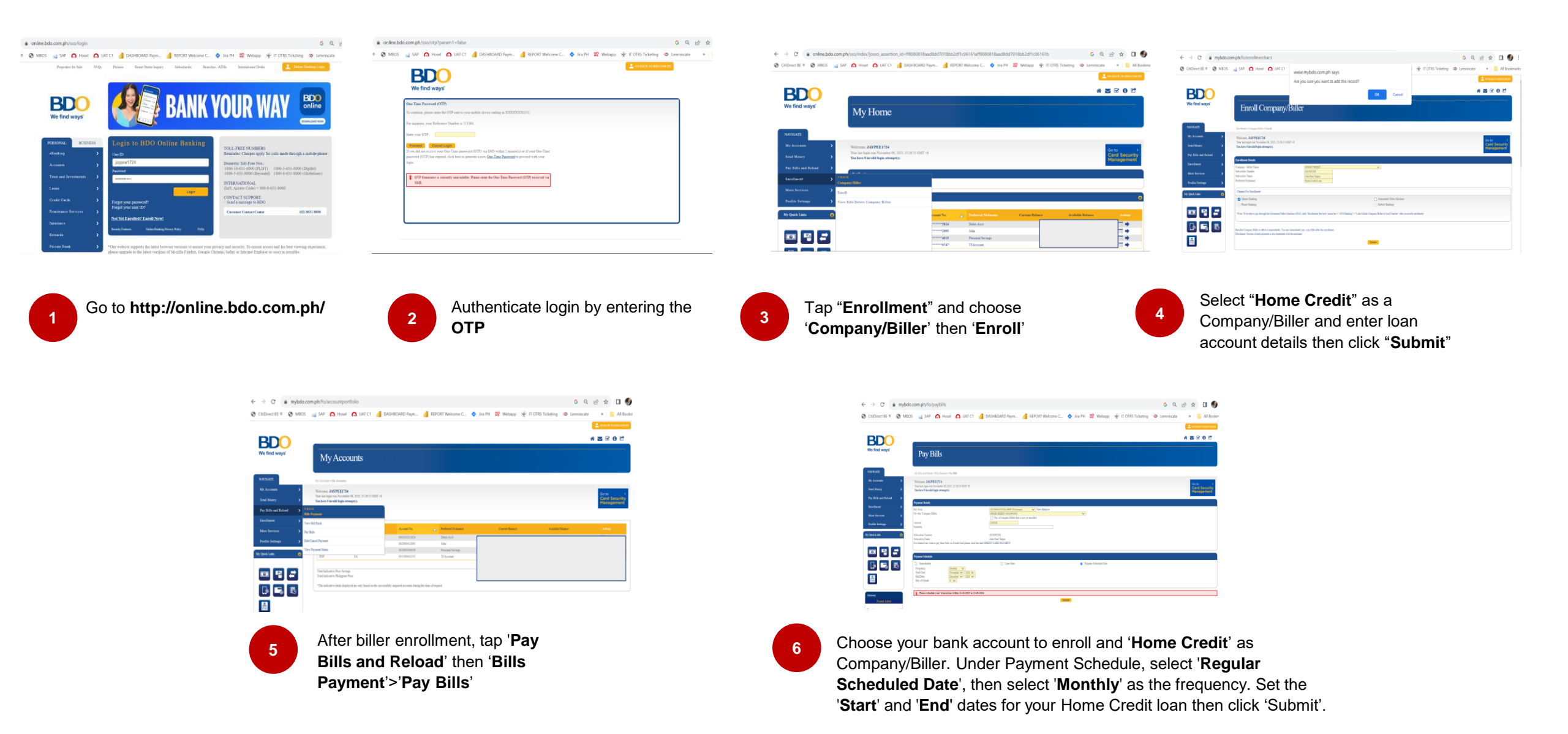